## КУРС: Образование

# КУРС: Школа Комплекс управления ресурсами ОУЗ

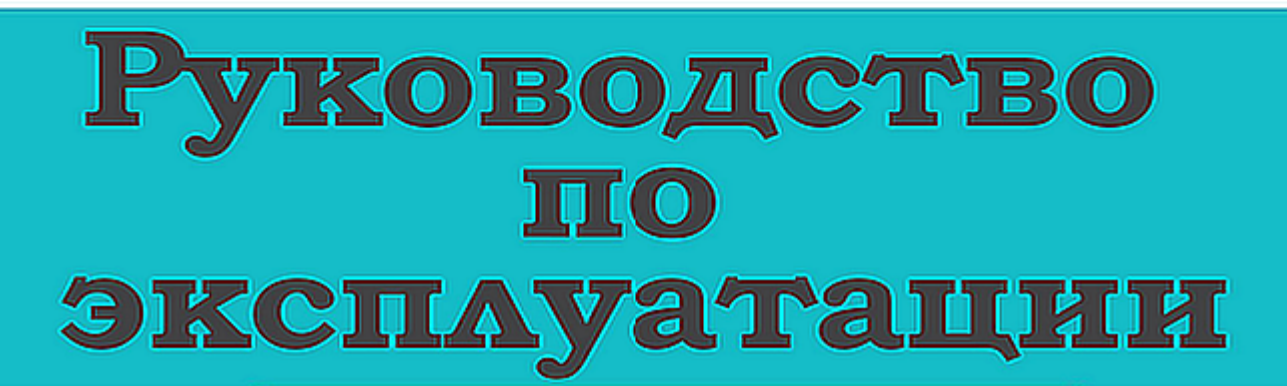

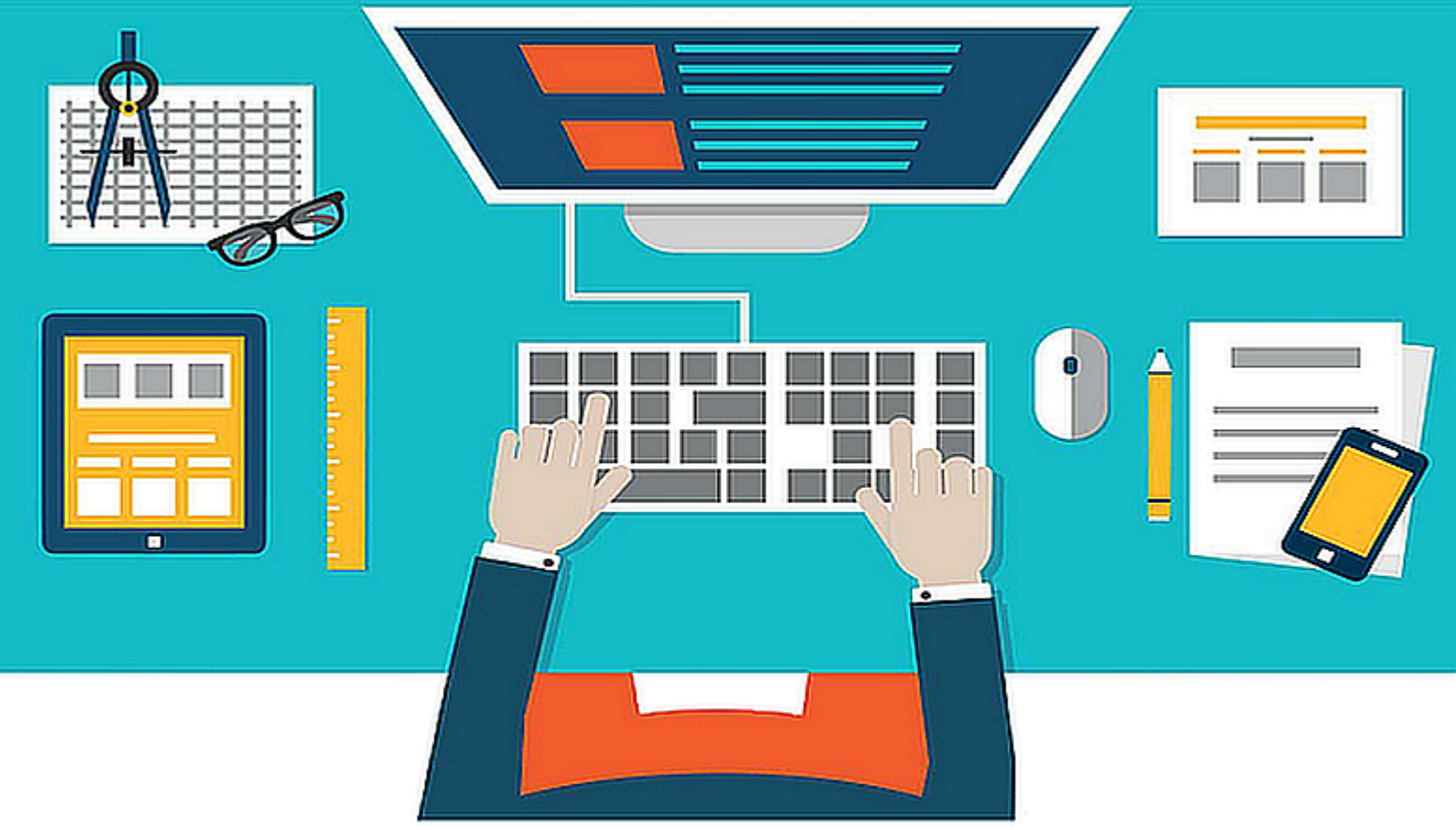

© 2017 ООО "Новые знания" Февраль 2017

## Содержание

|            | Аннотация                              | 3  |
|------------|----------------------------------------|----|
| Раздел I   | СИСТЕМНЫЕ ТРЕБОВАНИЯ                   | 4  |
| Раздел II  | УСТАНОВКА                              | 5  |
| Раздел III | КОНФИГУРАЦИЯ                           | 12 |
| 1          | Архитектура программы КУРС             | 12 |
| 2          | Установка СУБД Firebird                | 13 |
| Раздел IV  | Настройка подключения программы к базе |    |
|            | данных                                 | 13 |
| 1          | Для одного компьютера                  | 13 |
| 2          | Для сетевой версии                     | 14 |
| 3          | Особенности настройки для Windows 7    | 28 |

### Аннотация

Данный документ является руководством пользователя к программе КУРС: Школа. Первая версия программы является базовой и предполагает дальнейшее расширение функциональных возможностей.

□ Одним из основополагающих принципов системы КУРС: Школа является простота и открытость интерфейса программы, что делает мощный функционал программы доступным и легким в использовании даже для неподготовленного пользователя. Программа имеет ряд предустановок, позволяющих сразу начать работу с ней. Механизм конфигурирования предельно прост, но сохраняет в себе большой набор возможностей. Программа позволяет персонализировать интерфейс, давая возможность каждому пользователю подстроить его под свои задачи.

□ Преимуществом данной сиситемы в том, что она может работать и без подключения к сети Интернет. Данная версия программы реализована для ПЭВМ типа IBM PC/AT с операционной системой Windows XP, Windows Vista, Windows 7, Windows 8 или Ubuntu с использованием СУБД Firebird (свободно распространяемый клон базы Inter Base) - одной из самых быстрых и надежных СУБД.

#### 1 СИСТЕМНЫЕ ТРЕБОВАНИЯ

Поддерживаемые операционные системы:

Windows XP (Home and Professional) Windows 7 Windows Vista

Следующие операционные системы не поддерживаются:

Windows 95 Windows 98 Windows NT (any version) Windows 2000 Mac OS Linux

Минимальные системные требования:

1000 MHz Intel Pentium или AMD Athlon процессор 256 MB оперативной памяти 40 MB свободного дискового пространства 1024x768 монитор Клавиатура Мышь

Программные требования:

СУБД Firebird версии 2.1 и выше (входит в установочный пакет)

#### 2 УСТАНОВКА

Установочный файл программы kyrs\_setup.exe можно скачать на сайте программы:

#### http://ekyrs.org/

Если установочный файл уже есть, его необходимо запустить вручную.

После запуска установочного файла откроется окно приветствия мастера установки:

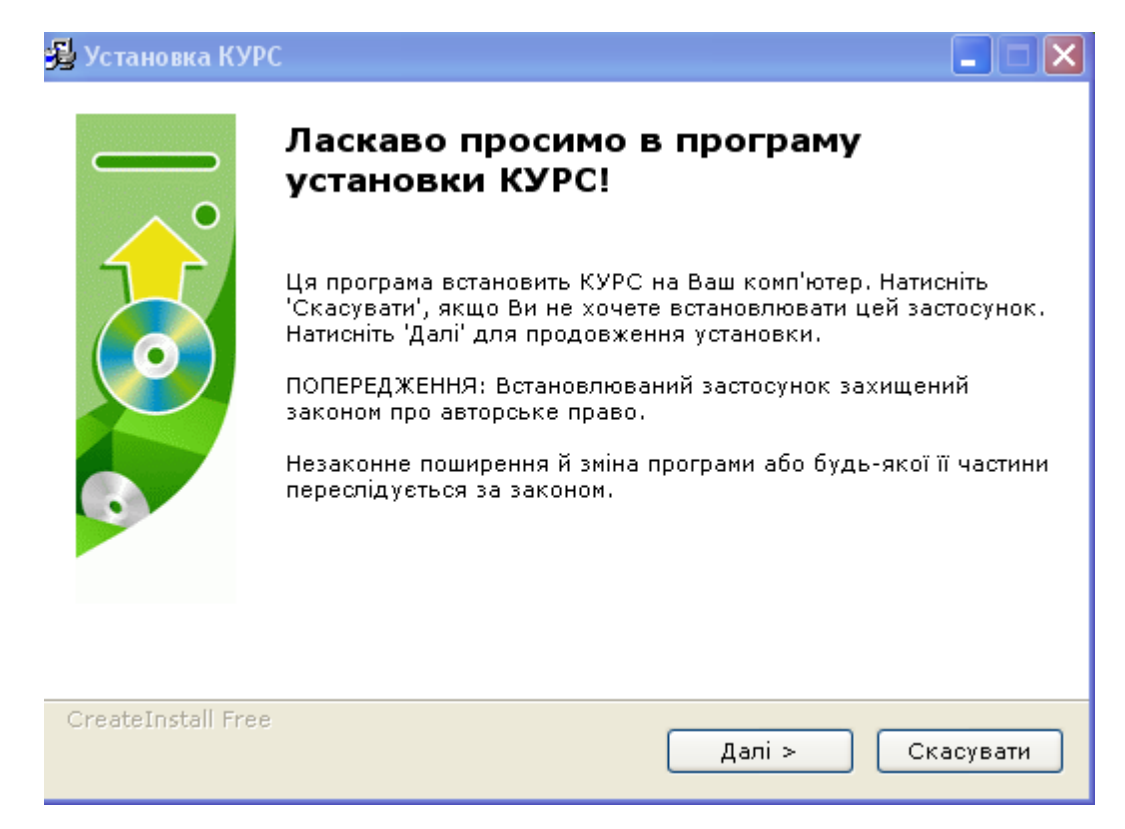

Нажатие кнопки "Далее" в данном окне приводит к открытию следующего окна мастера установки:

5

| 🐻 Установка КУРС Школа 📃 🗖 🔀                                                                                                    |
|----------------------------------------------------------------------------------------------------|
| Ліцензійна угода<br>Для продовження установки Ви повинні прийняти умови Ліцензійної<br>Угоди. Прочитайте її уважно.                                                                                                    |
| Це демонстраційна версія програми <b>«КУР С:Школа»</b><br>Ви можете користуватися нею впродовж 30 діб з моменту першого запуску.<br>Після цього програма буде заблокована до моменту придбання ліцензії на ії<br>використання. Всі внесені раніше дані будуть збережені, і після придбання<br>ліцензії Ви зможете продовжити роботу.<br>Придбати ліцензію на програму Ви можете на сайті <u>http://ekyrs.org</u> , або<br>зв'язавшись з відділом розробки, підтримки та розвитку:<br>Україна, м. Харків, пр. Гагаріна, 1, оф. 206 |
| ОЯ приймаюцю угоду<br>ОЯ не приймаюцю угоду                                                                                                    |
| Print < Назад Далі > Скасувати                                                                                                    |

Данное окно отображает информацию о лицензии на программу и способах ее приобретения. Для продолжения установки программы необходимо отметить пункт "Я принимаю это соглашение" и нажать кнопку "Далее", либо отказаться от установки, нажав кнопку "Отмена". Нажатие кнопки "Далее" в данном окне приводит к открытию следующего окна мастера установки:

| 🔯 Установка КУРС Школа                                                                                                    |         |  |  |  |
|----------------------------------------------------------------------------------------------------|---------|--|--|--|
| <b>Інформація</b><br>Прочитайте, будь ласка, наступну інформацію                                                                  |         |  |  |  |
|                                                                                                    |         |  |  |  |
| Це демонстраційна версія програми «КУРС:Школа»                                                                                    |         |  |  |  |
| Для входу в програму Ви можете використати<br>ім'я користувача: 1111<br>пароль: 1111                                              |         |  |  |  |
| При встановленні нової версії програми поверх старої<br>уся внесена в програму інформація зберігається                            |         |  |  |  |
| Під час установки також буде встановлено сервер баз даних Firebird 2.1, якщо<br>його ще не було встановлено на даному комп'ютері. |         |  |  |  |
| 🗹 Я приймаю цю угоду                                                                                                    |         |  |  |  |
| Print < Назад Далі > Ск                                                                                                    | асувати |  |  |  |

6

Окно отображает информацию о программе, которая необходима для демонстрационного входа в программу – имя пользователя 1111, пароль 1111. Эти данные будут запрошены программой "КУРС" при запуске.

Нажатие кнопки "Отмена" приведет к закрытию мастера и отмене установки.

При нажатии на кнопку "Далее" произойдет переход к следующему окну мастера установки :

| 🐝 Установка КУРС Школа                                                                                   |         |
|----------------------------------------------------------------------------------------------------|---------|
| <b>Шлях установки</b><br>Вибір директорії для установки програми КУРС Школа.                             |         |
| Файли будуть встановлені в наступну директорію.                                                          |         |
| Якщо Ви хочете встановити КУРС Школа в іншу директорію, то натисні<br>'Огляд' і вкажіть іншу директорію. | ть      |
| Директорія установки                                                                                     |         |
| С:\КУРС Огляд                                                                                            |         |
| Потрібно : 55.12МВ                                                                                       |         |
| Доступно : 7.24GB                                                                                        |         |
|                                                                                                    |         |
| CreateInstall Free                                                                                       |         |
| < Назад Далі > Ска                                                                                       | асувати |

Это окно служит для выбора пути, куда будут установлены файлы программы на данном компьютере. Путь должен быть С:\КУРС. Здесь же выводится информация о требуемом и фактически доступном пространстве на жестком диске компьютера.

При нажатии на кнопку "Далее" произойдет переход к следующему окну мастера установки:

| 🔯 Установка КУРС Школа                                                       |           |
|------------------------------------------------------------------------------|-----------|
| <b>Розпакування файлів</b><br>Копіювання файлів КУРС Школа на Ваш комп'ютер. |           |
| Для припинення або зупинки процесу інсталяції натисніть Скасув               | зати.     |
| Директорія: С:\КУРС<br>Файл: KYRS.exe                                        |           |
|                                                                              | ]         |
| — CreateInstall Free — Далі >                                                | Скасувати |

В этом окне отображается индикатор хода установки. Происходит копирование файлов программы на жесткий диск компьютера.

После установки вы должны увидеть следующее окно:

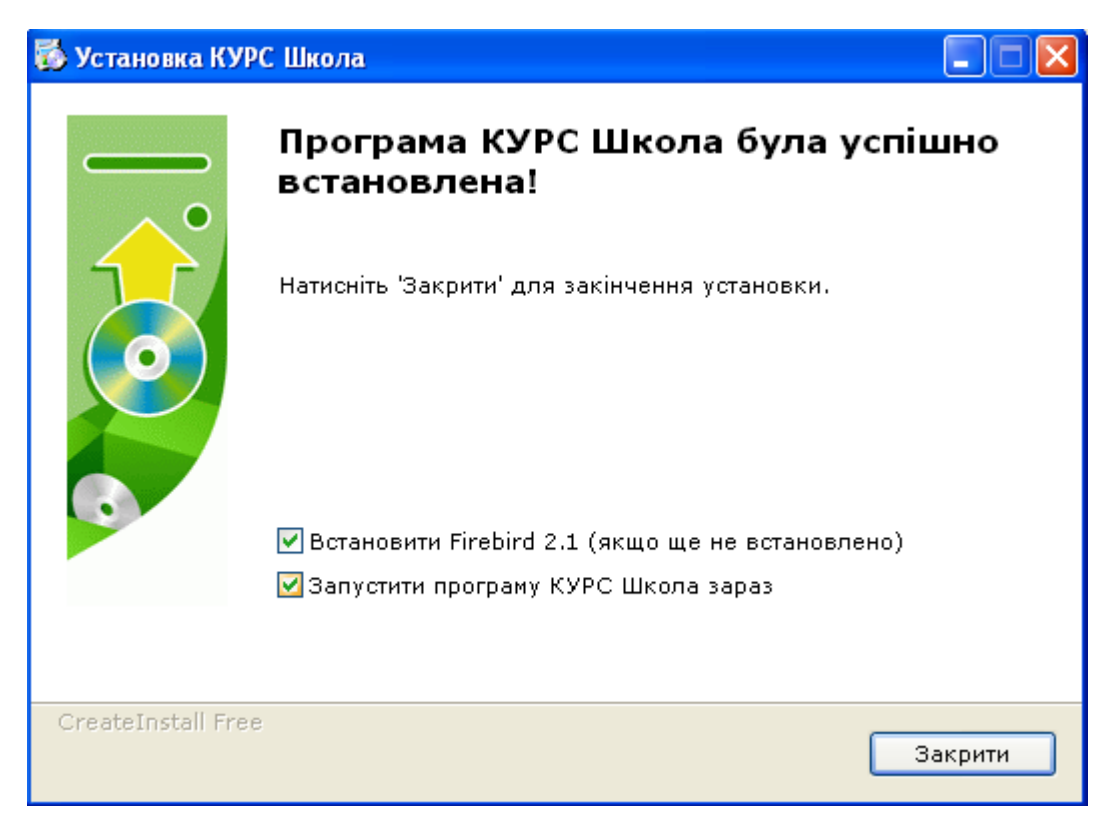

Нажимаем "Закрыть", после этого, если вы не сняли галочку "Встановити Firebird 2.1" произойдет запуск программы установки системы управления базами

данных Firebird. Эта система является свободно распространяемой и необходима для работы программы "КУРС".

Появится окно с приглашением для выбора языка установки:

| Выбер                                                             | ите язык установки 🛛 🛛 |  |  |
|-------------------------------------------------------------------|------------------------|--|--|
| Выберите язык, который будет использован<br>в процессе установки: |                        |  |  |
|                                                                   | Русский                |  |  |
|                                                                   | ОК Отмена              |  |  |

Нажатие кнопки "ОК" приведет к началу установки системы Firebird.

#### ПРЕДУПРЕЖДЕНИЕ:

Ни в коем случае не устанавливать сервер баз данных Firebird в папку КУРС, КУРСПЛЮС, DB\_PLUS, KyrsSiteSvc и другие папки, где может находиться файл базы данных программы КУРС - KYRS.FDB. Обычно, по умолчанию, сервер баз данных Firebird устанавливается на диск С: в папку Program Files\ Firebird\.

Если на данном компьютере уже установлена система Firebird, появится информационное сообщение и установка системы Firebird проведена не будет:

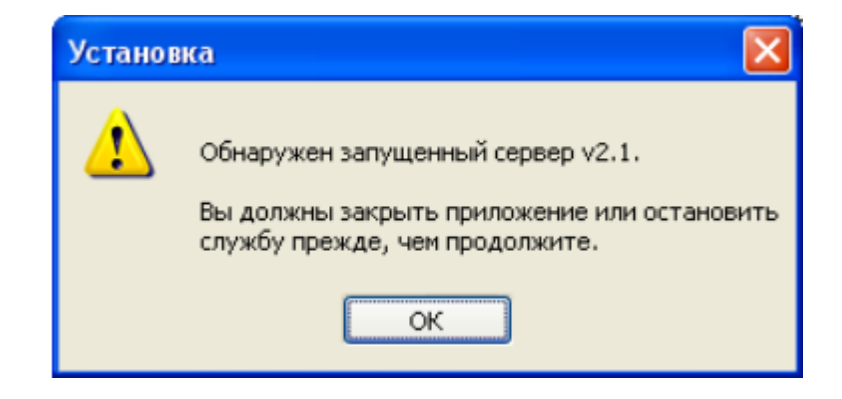

Необходимо нажать "ОК" для продолжения установки программы "КУРС".

Если же на данном компьютере система Firebird не установлена, ее необходимо установить. Появится окно мастера установки системы Firebird:

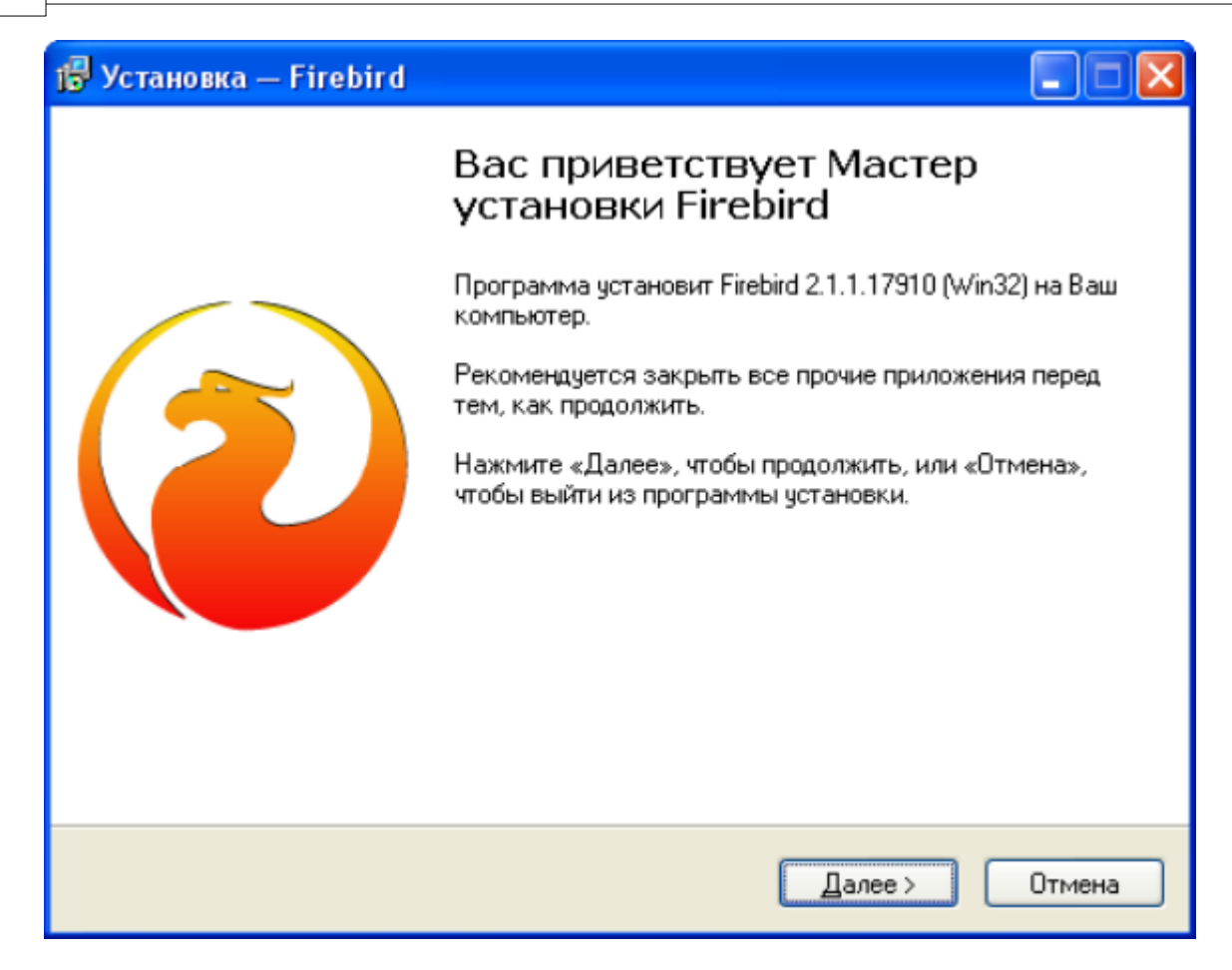

В большинстве случаев на все последующие запросы мастера установки системы Firebird необходимо нажимать "Далее". Тонкие настройки данной системы описываются в конце данного руководства в разделе КОНФИГУРАЦИЯ

По завершению установки программы "КУРС" будет отображено подтверждающее окно:

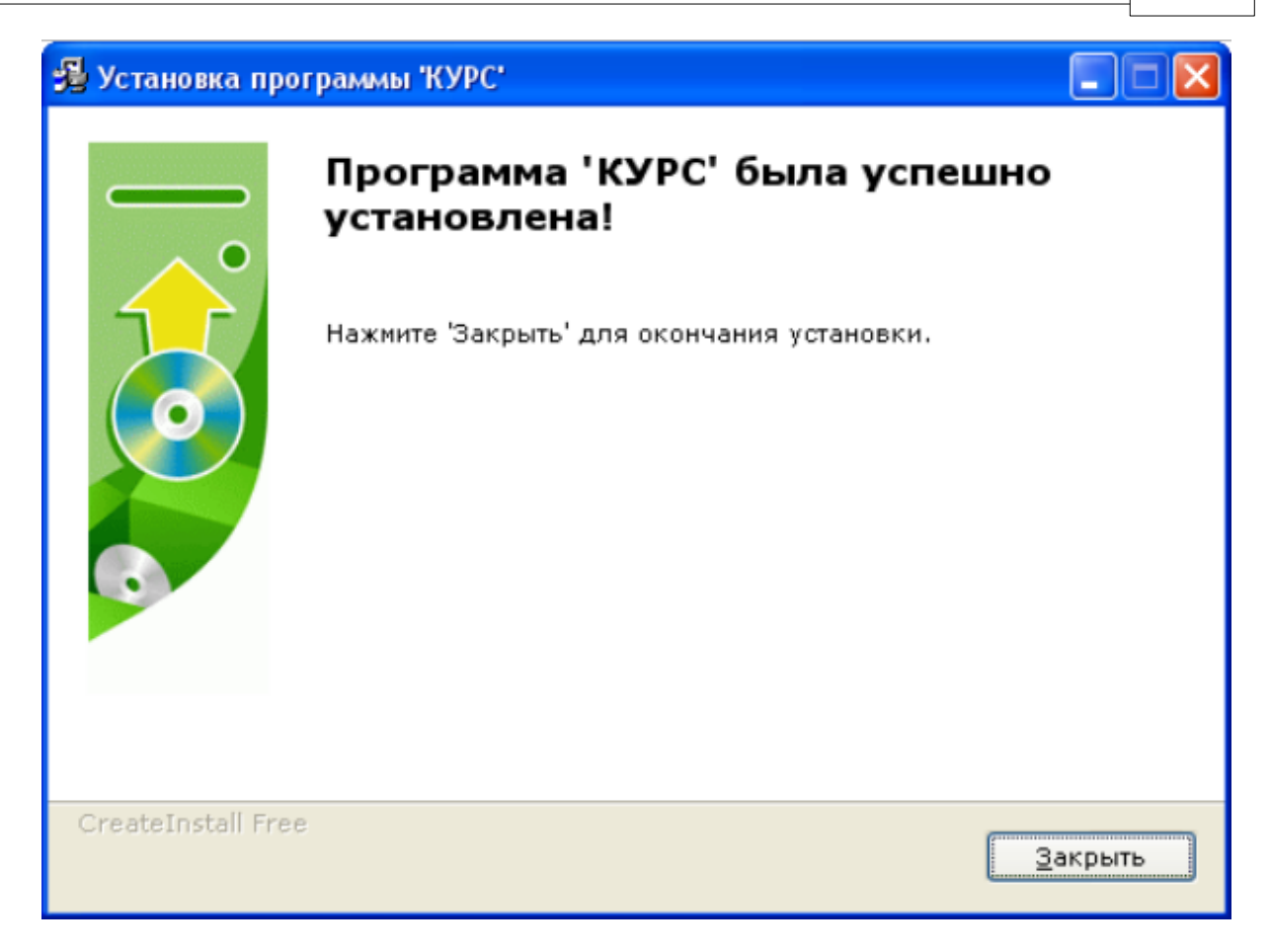

По нажатию на кнопку "Закрыть" установка будет завершена. На "рабочем столе" и в меню "Пуск → Программы" появятся ярлыки для запуска программы "КУРС".

Если в процессе установки был отмечен пункт "Запустить КУРС после установки", то по завершению установки программа "КУРС" автоматически запустится для работы.

#### 3 КОНФИГУРАЦИЯ

#### 3.1 Архитектура программы КУРС

Программа "КУРС" представляет собой клиент-серверную систему, состоящую из исполняемого файла (KYRS.exe), файла базы данных (Kyrs.fdb) и файла настроек (KYRS.ini). Клиент-серверная архитектура позволяет размещать исполняемый файл программы и базу данных программы как на одном компьютере, так и разместить базу данных на одном компьютере, а несколько копий исполняемого файла программы на других компьютерах в пределах одной локальной сети. Это позволяет нескольким пользователям одновременно работать с программой:

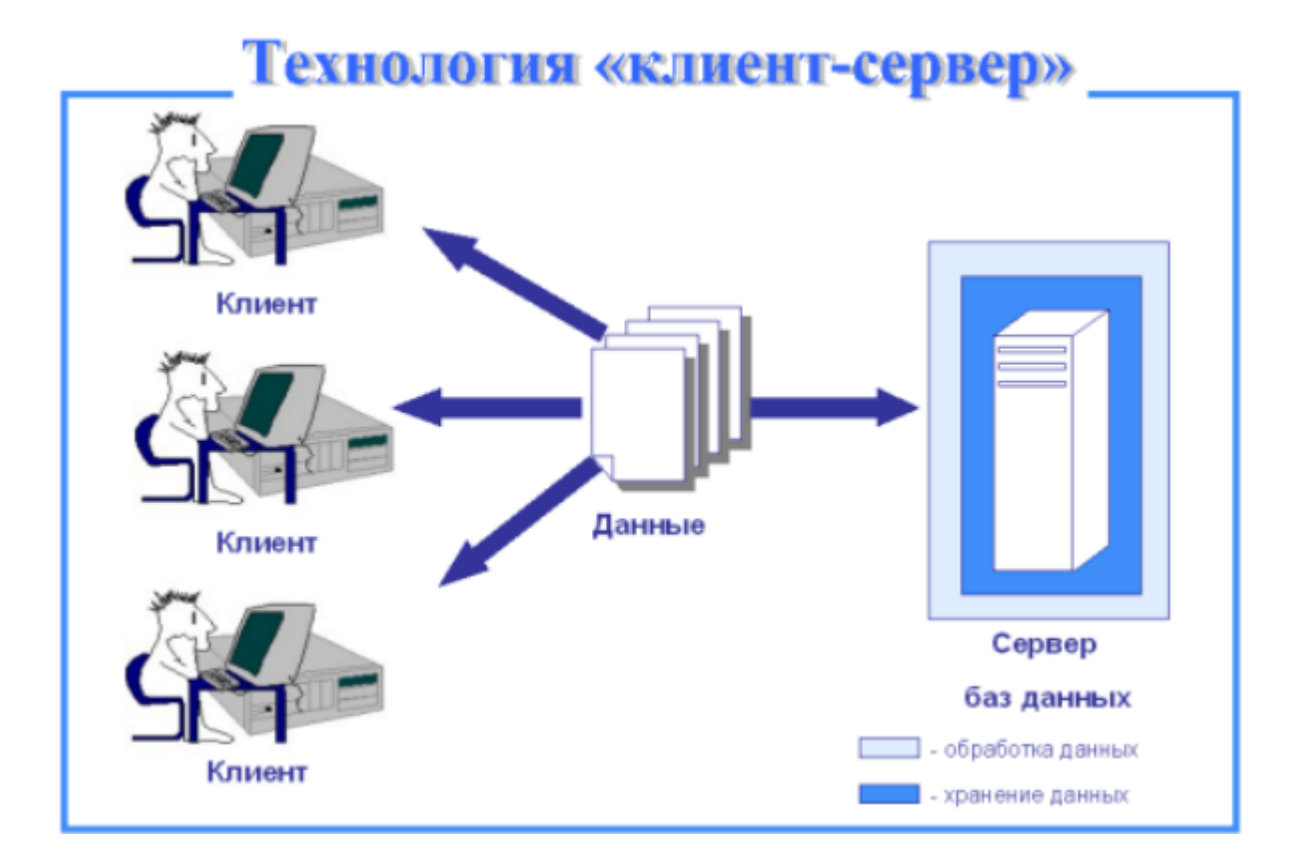

12

#### 3.2 Установка СУБД Firebird

В качестве сервера базы данных в программе "КУРС" используется СУБД Firebird.

Firebird SQL Server – сервер баз данных основанный на открытом исходном коде Interbase 6.0. Дистрибутивы Firebird существуют под Windows, Linux, Unix, Solaris, MacOS, под 32-х и 64-х битную архитектуру. Firebird SQL Server распространяется бесплатно и не имеет лицензионных ограничений.

Для правильного функционирования программы "КУРС" необходим Firebird, версии, не ниже 2.1. Данная версия Firebird входит в установочный пакет программы "КУРС".

Firebird позволяет реализовывать работу программы "КУРС" как на одном компьютере, так и на нескольких компьютерах в пределах одной локальной сети, с подключением нескольких копий программы "КУРС" к одной базе данных. Это позволяет нескольким пользователям с разных компьютеров одновременно вносить и изменять данные в программе.

Рассмотрим оба варианта подключения.

#### **4** Настройка подключения программы к базе данных

Если планируется использовать программу "КУРС" на одном компьютере, достаточно установить на этом компьютере Firebird и саму программу "КУРС". При таком варианте установки вносить дополнительные настройки в программу "КУРС" не требуется – она уже настроена для использования на одном компьютере. Исключение может составлять ситуация, когда на компьютере уже была установлена система Firebird, и имя пользователя и пароль, заданные в ней по умолчанию, изменены. По-умолчанию для подключения к базе данных Firebird использует имя пользователя SYSDBA, пароль masterkey. Эти данные уже внесены в настройку программы "КУРС". Если же на компьютере установлен Firebird, и в нем изменены имя пользователя и пароль для подключения к базе данных, то необходимо провести соответствующую настройку программы "КУРС" (см. Настройка подключения программы к базе данных).

Если же планируется использовать программу на нескольких компьютерах в сети одновременно, то необходимо на одном из компьютеров установить программу с базой данных и системой Firebird, а на других компьютерах сети необходимо настроить подключение каждой копии программы к базе данных.

#### 4.1 Для одного компьютера

Для этого после запуска программы "КУРС" необходимо в меню выбрать пункт "Сервис", и в нем пункт "Настройка подключения к БД":

| 😽 KYRS                                                             |                   |
|--------------------------------------------------------------------|-------------------|
| Сервис                                                             |                   |
| <table-of-contents> Настройки подключения к БД</table-of-contents> |                   |
| 🧟 Смена пользователя                                               | выполнено         |
| 💐 Выход                                                            | кирована<br>ютемы |

При нажатии на пункт меню "Настройка подключения к БД" откроется окно для указания параметров подключения:

| Подключение           |                                  |                |
|-----------------------|----------------------------------|----------------|
| Рабочая база данных:  |                                  |                |
| Компьютер сервер Б.Д: | Файл БД:                         | co             |
|                       | Dara e c                         | 1920<br>1920   |
| ИМЯ пользователя.     | Пароль:                          | 🔁 Test         |
|                       |                                  |                |
|                       |                                  |                |
|                       |                                  |                |
|                       |                                  |                |
|                       |                                  |                |
|                       |                                  |                |
| 21                    | 🗹 Сохранить параметры соединения | 🗸 ОК 🔀 Закрыты |

Если планируется использовать программу на одном компьютере, достаточно указать путь к файлу базы данных "Kyrs.fdb" в поле "Файл БД", указать имя пользователя и пароль Firebird (по-умолчанию это SYSDBA и masterkey).

Кнопка "Test" служит для проверки правильности настроек. Нажатием кнопки "ОК" можно подтвердить и сохранить настройки. После этого программу необходимо закрыть и открыть заново, и ею уже можно пользоваться.

#### 4.2 Для сетевой версии

14

Если планируется использовать программу в сетевом варианте на нескольких компьютерах в локальной сети, то настройки будут следующими:

На компьютере, где установлена база данных КУРС (компьютерсервер БД) необходимо провести следующие настройки:

Нажать кнопку и, выбрав раздел и почето на нель управления, запустить панель управления:

| 🛃 Панель управления 📃 🗖 🔀                                                                                                    |                                                                                                    |                                                                                                    |        |  |  |  |
|----------------------------------------------------------------------------------------------------|----------------------------------------------------------------------------------------------------|----------------------------------------------------------------------------------------------------|--------|--|--|--|
| Файл Правка Вид Избранное Серв                                                                                                    | ис Справка                                                                                                    |                                                                                                    | 1      |  |  |  |
| 🕞 Назад 👻 🌍 🔹 🏂 🔎 Поисе                                                                                                    | : 🎼 Папки 🛄 -                                                                                                    | Адрес:                                                                                                    | Ссылки |  |  |  |
| Панель управления       (*)         Переключение к виду по категориям       (*)         См. также       (*)         Windows Update       (*)         Оправка и поддержка       (*) | <ul> <li>Adobe Gamma</li> <li>AntiVir Desktop</li> <li>AntiVir Desktop</li> <li>AXIS Media Control</li> <li>Firebird 1.5 Server Manager</li> <li>Java</li> <li>NVIDIA Control Panel</li> <li>NVIDIA NView Desktop Manager</li> <li>Realtek HD Конфигурация аудио</li> <li>Windows CardSpace</li> <li>Автоматическое обновление</li> <li>Арайверы Guardant</li> <li>Эвуки и аудиоустройства</li> <li>Игровые устройства</li> <li>Клавиатура</li> <li>Мастер беспроводной сети</li> <li>Мышь</li> </ul> | <ul> <li>Назначенные задания</li> <li>Панель задач и меню "Пуск"</li> <li>Принтеры и факсы</li> <li>Речь</li> <li>Свойства обозревателя</li> <li>Свойства папки</li> <li>Сетевые подключения</li> <li>Система</li> <li>Сканеры и камеры</li> <li>Специальные возможности</li> <li>Телефон и модем</li> <li>Установка и удаление программ</li> <li>Установка оборудования</li> <li>Учетные записи пользователей</li> <li>Центр обеспечения безопасности</li> <li>Экран</li> <li>Электропитание</li> <li>Язык и региональные стандарты</li> </ul> |        |  |  |  |
| Объектов: 39                                                                                                    |                                                                                                    |                                                                                                    |        |  |  |  |

Выбрать в списке Merchander Buildows :

© 2017 ООО "Новые знания"

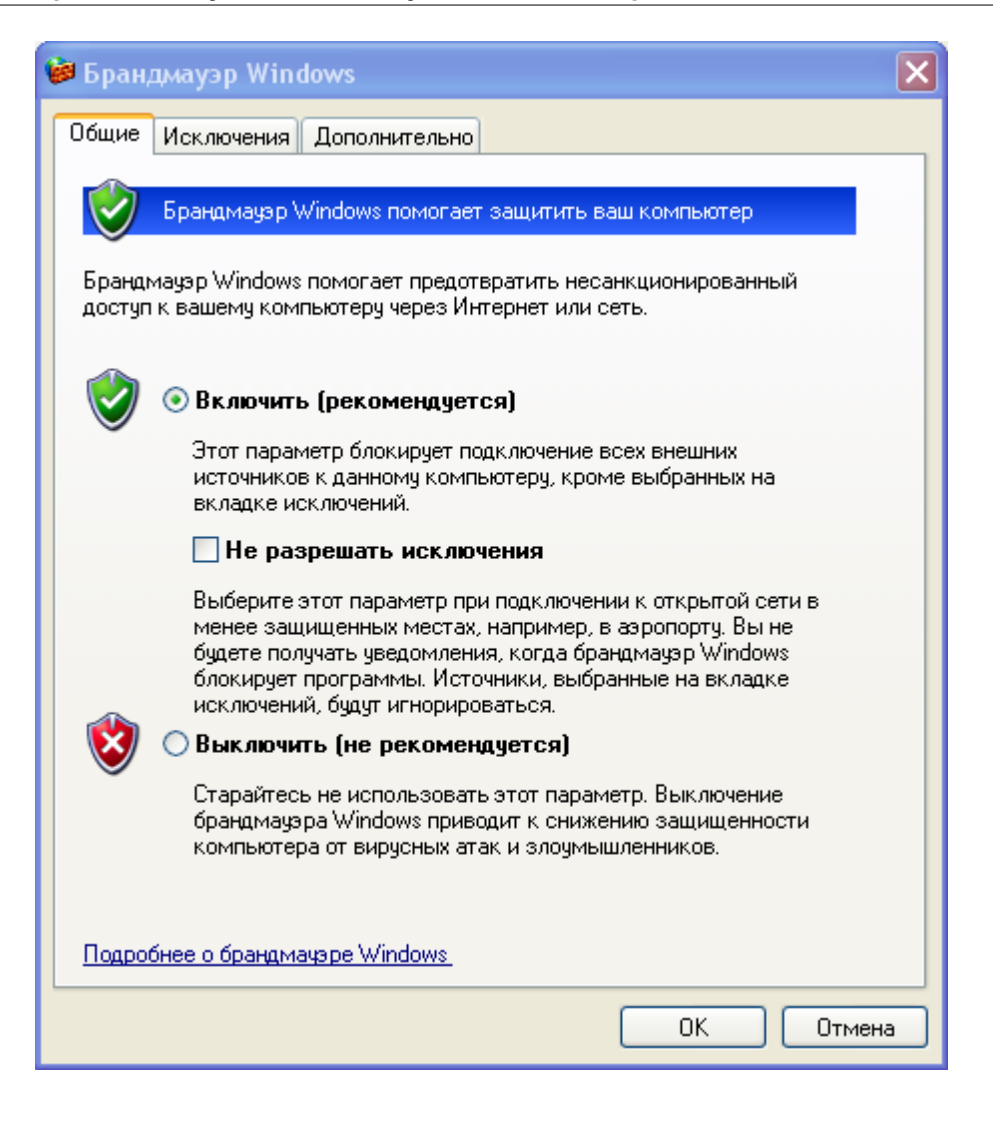

В закладке Исключения нажимаем кнопку

IMAEM КНОПКУ Добавить порт...

. В открывшемся

окне:

16

| Добавление порта                                                                                                    | × |  |  |
|----------------------------------------------------------------------------------------------------|---|--|--|
| Используйте эти параметры для открытия порта через брандмауэр<br>Windows. Чтобы найти номер порта и протокол, обратитесь к<br>документации программы или службы. |   |  |  |
| Имя:                                                                                                    |   |  |  |
| Номер порта:                                                                                                    |   |  |  |
| 💿 порт ТСР 🛛 Порт UDP                                                                                                    |   |  |  |
| Опасности открытия порта                                                                                                    |   |  |  |
| Изменить область ОК Отмена                                                                                                    |   |  |  |

заполняем поля Имя и Номер порта:

| До бавление порта<br>Используйте эти параметры для открытия порта через брандмаузр<br>Windows, Чтобы найти номер порта и протокол, обратитесь к<br>документации программы или службы. |                       |  |  |
|----------------------------------------------------------------------------------------------------|-----------------------|--|--|
| Имя: FireBird                                                                                                    |                       |  |  |
| Номер порта:                                                                                                    | о порт TCP О порт UDP |  |  |
| Опасности открытия порта<br>Изменить область ОК Отмена                                                                                                    |                       |  |  |

Нужно открыть два порта: 3050 и 3051. Указываем номер порта 3050, имя

может быть произвольным. Нажимаем . Затем снова выбираем

Добавить порт... и указываем номер порта 3051:

| Добавление порта                                                                                                    |            |            | × |  |
|----------------------------------------------------------------------------------------------------|------------|------------|---|--|
| Используйте эти параметры для открытия порта через брандмауэр<br>Windows. Чтобы найти номер порта и протокол, обратитесь к<br>документации программы или службы. |            |            |   |  |
| Имя:                                                                                                    | FireBird1  |            |   |  |
| Номер порта:                                                                                                    | 3051       |            |   |  |
|                                                                                                    | 💿 порт ТСР | 🔿 порт UDP |   |  |
| Опасности открытия порта                                                                                                    |            |            |   |  |
| Изменить облас                                                                                                    | πь         | ОК Отмена  | 3 |  |

Для запуска программы на компьютере, где расположена база данных (файл "Kyrs.fdb"), необходимо указать путь к базе данных в поле "Файл БД", "Имя пользователя" и "Пароль" для Firebird. Поле "Компьютер сервер БД" оставить пустым.

Для запуска программы на других компьютерах локальной сети необходимо выполнить следующее:

Чтобы узнать IP-адрес на компьютера, где размещена БД (база данных)

необходимо нажать кнопку и пуск , а затем через функцию

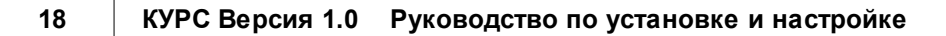

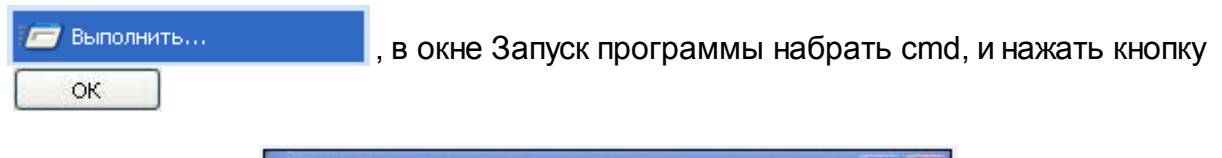

| открыть: cmd |          | Введите   | имя програ | ммы, папки, | документ  | а или |
|--------------|----------|-----------|------------|-------------|-----------|-------|
| Открыть: cmd |          | ресурса и | интернета, | и windows o | ткроет их | •     |
|              | Эткрыть: | cmd       |            |             |           | ~     |
|              |          |           |            |             |           |       |

Откроется терминальное окно:

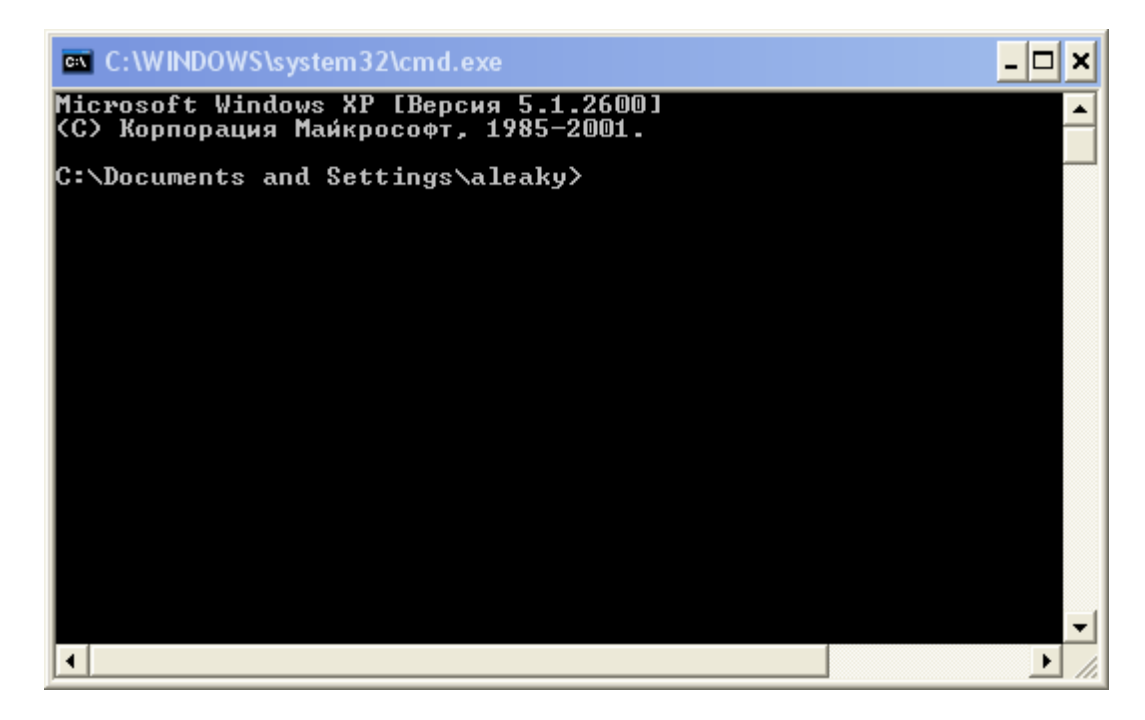

в консольной строке набираем команду áéAcåÑáÖ

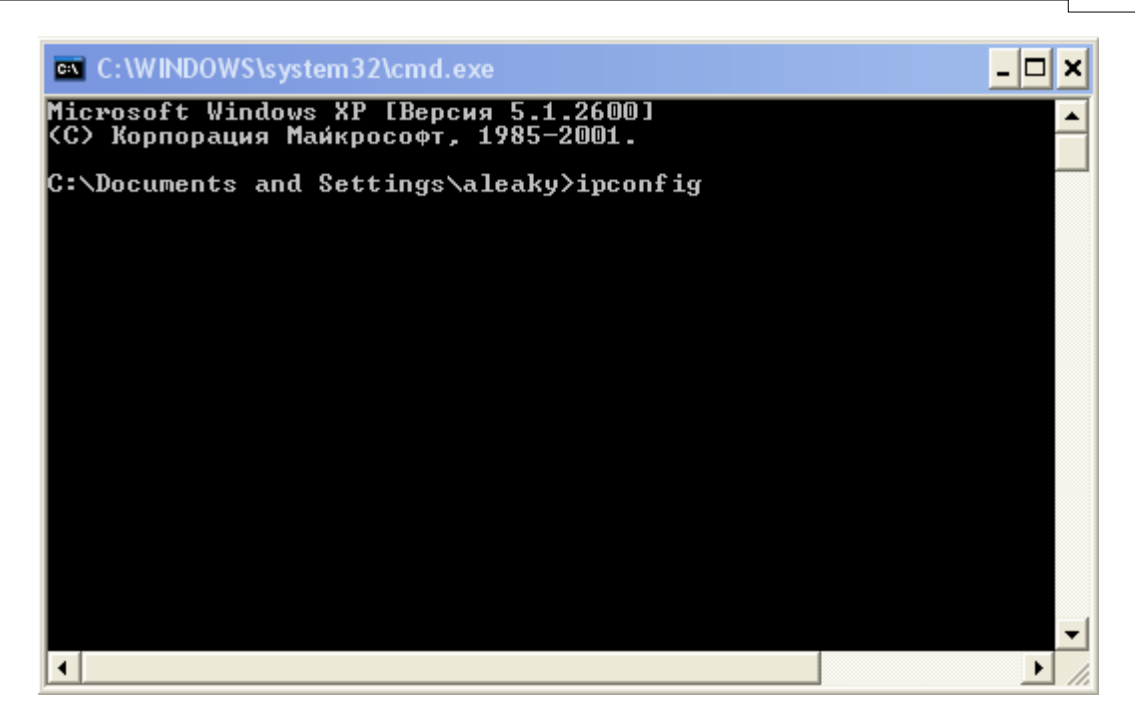

и нажимаем клавишу Enter на клавиатуре. После выполнения команды видим следующее:

| Microsoft Windows XP [Версия 5.1.2600]<br>(С) Корпорация Майкрософт, 1985—2001.                                                                                                    | - |
|----------------------------------------------------------------------------------------------------|---|
| C:\Documents and Settings\aleaky>ipconfig                                                                                                    |   |
| Настройка протокола IP для Windows                                                                                                    |   |
| Подключение по локальной сети 2 — Ethernet agantep:<br>DNS-суффикс этого подключения :<br>IP-адрес : 192.168.1.26<br>Маска подсети : 255.255.255.0<br>Основной шлюз : 192.168.1.1<br>C:\Documents and Settings\aleaky> |   |
|                                                                                                    | - |

Если эти действия были проведены на компьютере, где размещена БД (база данных), то в результате мы получим и запомним (запишем) интересующий нас IP-адрес.

На компьютере, где расположена база данных необходимо нажать кнопку

🏄 пуск

затем запустить функцию

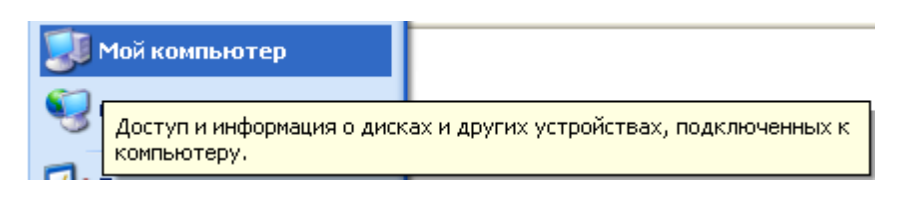

В открывшемся окне выбираем диск C:\, папку C:\Program Files\КУРС:

| 🗀 Program Files             | 🖻 Program Files 📃 🗖 🔀 |                                                                                                    |        |                                                             |                                                                |                                                                                                    |                       |    |
|-----------------------------|-----------------------|----------------------------------------------------------------------------------------------------|--------|-------------------------------------------------------------|----------------------------------------------------------------|----------------------------------------------------------------------------------------------------|-----------------------|----|
| Файл Правка Вид Избранное С | ерви                  | с Справка                                                                                                    |        |                                                             |                                                                |                                                                                                    |                       |    |
| 🔇 Назад 🝷 🕥 - 🏂 🔎 По        | риск                  | 🕞 Папки 🛄 т                                                                                                    |        |                                                             |                                                                | Адрес:                                                                                                    | Ссыл                  | ки |
|                             | ^                     | Имя 🔺                                                                                                    | Размер | Тип                                                         | Измен                                                          | ен                                                                                                    |                       | ^  |
| Системные задачи 🔇          |                       | <ul> <li>VisualData</li> <li>Windows Media Connect 2</li> <li>Windows Media Player</li> <li>Windows NT</li> <li>WindowsUpdate</li> <li>xerox</li> <li>Zoom Search Engine 6.0</li> <li>KVPC</li> </ul> |        | Папка<br>Папка<br>Папка<br>Папка<br>Папка<br>Папка<br>Папка | 25.03.2<br>14.01.2<br>21.01.2<br>26.06.2<br>26.06.2<br>15.12.2 | 2010 10:18<br>2009 16:56<br>2009 10:46<br>2009 10:46<br>2006 22:36<br>2006 22:37<br>2009 18:51<br>2010 11:13 | 3<br>5<br>5<br>5<br>7 |    |
| Задачи для файлов и папок 🎗 | ~                     | <                                                                                                    | Ш      |                                                             |                                                                |                                                                                                    | )>                    | ~  |
| Выделено объектов: 1        |                       |                                                                                                    | 5      | 🖁 Мой компь                                                 | ютер                                                           |                                                                                                    |                       |    |

Если открывшееся окно будет иметь такой вид:

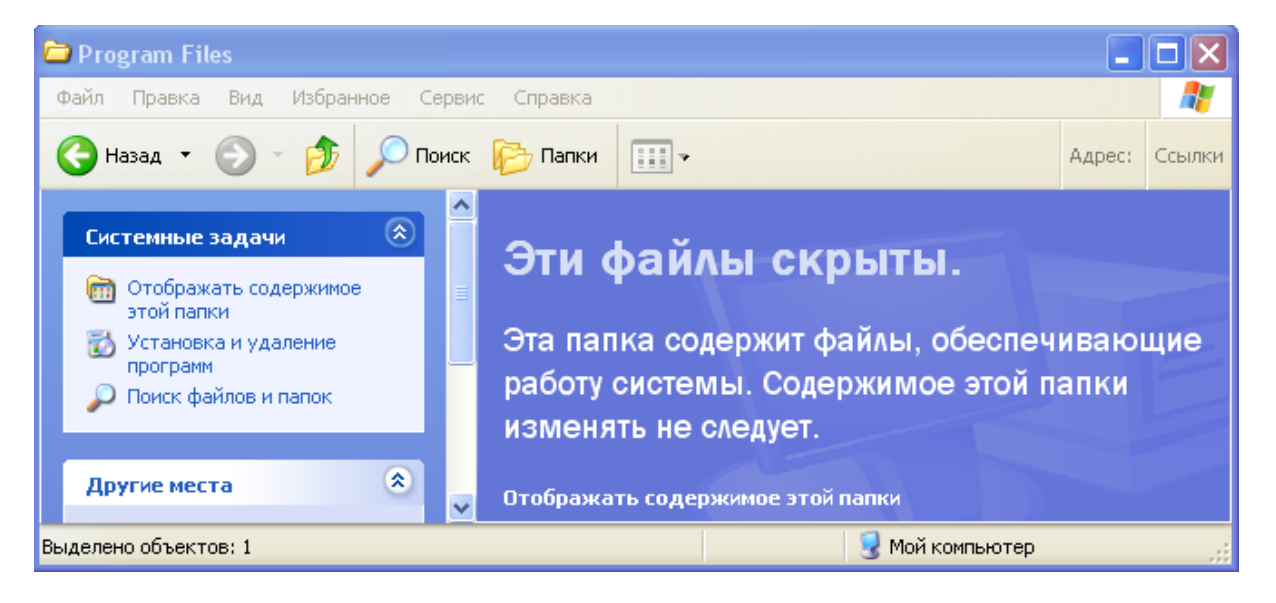

необходимо включить опцию "Отображать содержимое этой папки" и только затем выбрать папку С:\Program Files\КУРС. Для этой папки необходимо в разделе "Задачи для файлов и папок" выбрать команду "Открыть общий доступ к этой папке" щелкнув правой кнопкой мыши по папке КУРС.

| 🖻 Program Files                               |                                               |                          |            |         |            |     |    |  |  |
|-----------------------------------------------|-----------------------------------------------|--------------------------|------------|---------|------------|-----|----|--|--|
| Файл Правка Вид Избранное Се                  | ерви                                          | с Справка                |            |         |            |     | 1  |  |  |
| 🕞 Назад 👻 🌍 – 🎓 роиск 🖗 Папки 🔝 – 🗛 Адрес: Со |                                               |                          |            |         |            |     | и  |  |  |
|                                               | ^                                             | Имя 🔺                    | Размер Тип | Измен   | ен         | 1   | ~  |  |  |
| Системные задачи 🛛 📎                          |                                               | 🚞 VisualData             | Папка      | 25.03.2 | 2010 10:1: | 3   |    |  |  |
|                                               | 📄 💼 Windows Media Connect 2 👘 👘 Папка 14.01.3 |                          |            |         |            | 5   |    |  |  |
| Задачи для файлов и папок 🖄                   | 🔉 📄 🗀 Windows Media Player Папка 21.01.2009 1 |                          |            |         |            | 5   |    |  |  |
|                                               |                                               | 🛅 Windows NT             | Папка      | 21.01.3 | 2009 10:4  | 5   |    |  |  |
| 💋 Создать новую папку                         |                                               | 🚞 WindowsUpdate          | Папка      | 26.06.3 | 2006 22:3  | 5   |    |  |  |
| 👩 🔕 Опубликовать папку в вебе                 |                                               | axerox                   | Папка      | 26.06.2 | 2006 22:3  | 7   |    |  |  |
| 🛱 Открыть общий доступ к                      |                                               | 🚞 Zoom Search Engine 6.0 | Папка      | 15.12.2 | 2009 18:5  | 1 📑 |    |  |  |
| этой папке                                    |                                               | 🛅 КУРС                   | 2010 11:1: | 3 🔍     |            |     |    |  |  |
|                                               | ~                                             | <                        |            |         |            |     | ٢  |  |  |
| Выделено объектов: 1                          |                                               |                          | 😼 Мой комп | ьютер   |            |     | .: |  |  |

В открывшемся меню выберем пункт "Общий доступ и безопасность...":

| Открыть                                             |   |
|-----------------------------------------------------|---|
| Проводник                                           |   |
| Найти                                               |   |
| Общий доступ и безопасность                         |   |
| 🗎 Добавить в архив                                  |   |
| 🚞 Добавить в архив "КУРС.rar"                       |   |
| 🖀 Добавить в архив и отправить по e-mail            |   |
| 🖀 Добавить в архив "КУРС.rar" и отправить по e-mail |   |
| 😯 htm2chm                                           |   |
| 🔀 Scan selected files with AntiVir                  |   |
| EAdobe Drive CS4                                    |   |
| Отправить                                           |   |
| Вырезать                                            |   |
| Копировать                                          |   |
| Создать ярлык                                       |   |
| Удалить                                             |   |
| Переименовать                                       |   |
|                                                     | 1 |

Откроется окно "Свойства: КУРС ":

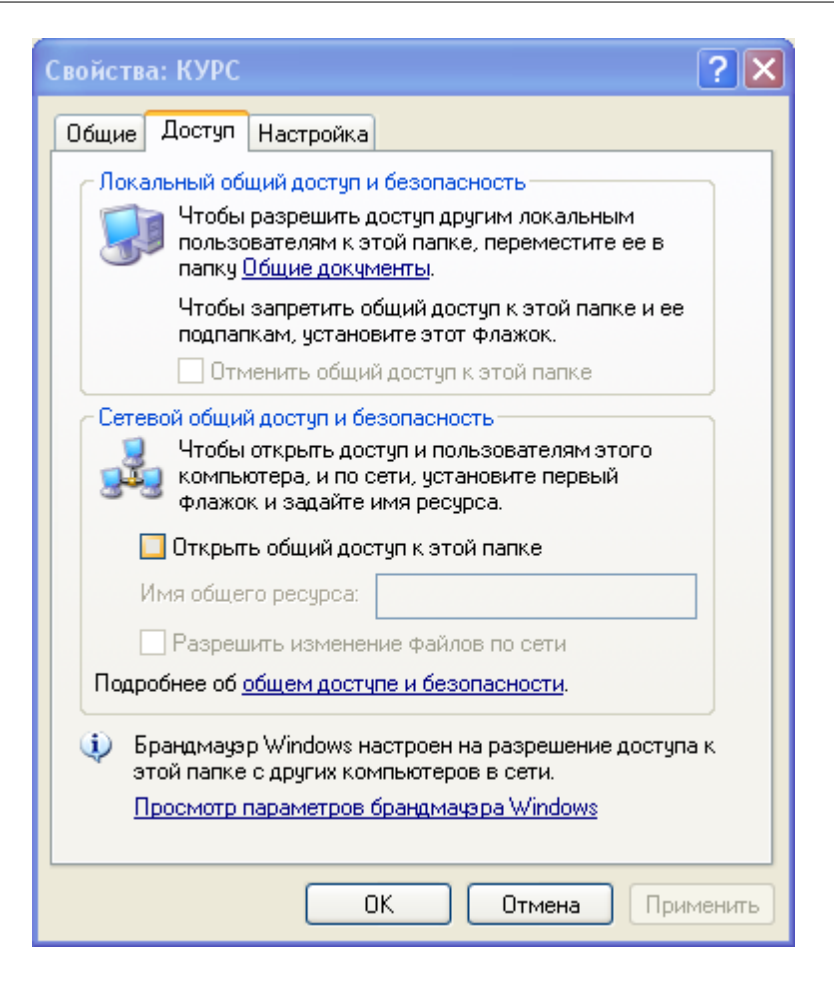

В этом окне необходимо установить флажок в окошке "Открыть общий доступ к этой папке".

| Свойства: КУРС 🔹 🤶 💽                                                                                                    |  |  |  |  |  |  |  |  |
|----------------------------------------------------------------------------------------------------|--|--|--|--|--|--|--|--|
| Общие Доступ Настройка                                                                                                    |  |  |  |  |  |  |  |  |
| Локальный общий доступ и безопасность                                                                                                    |  |  |  |  |  |  |  |  |
| Чтобы разрешить доступ другим локальным<br>пользователям к этой папке, переместите ее в<br>папку <u>Общие документы</u> .                        |  |  |  |  |  |  |  |  |
| Чтобы запретить общий доступ к этой папке и ее<br>подпапкам, установите этот флажок.                                                             |  |  |  |  |  |  |  |  |
| Отменить общий доступ к этой папке                                                                                                    |  |  |  |  |  |  |  |  |
| Чтобы открыть доступ и пользователям этого<br>компьютера, и по сети, установите первый<br>флажок и задайте имя ресурса.                          |  |  |  |  |  |  |  |  |
| Имя общего ресурса: КУРС                                                                                                    |  |  |  |  |  |  |  |  |
| Разрешить изменение файлов по сети<br>Подробнее об <u>общем доступе и безопасности</u> .                                                         |  |  |  |  |  |  |  |  |
| Брандмауэр Windows настроен на разрешение доступа к<br>этой папке с других компьютеров в сети.<br><u>Просмотр параметров брандмаузра Windows</u> |  |  |  |  |  |  |  |  |
| ОК Отмена Применить                                                                                                    |  |  |  |  |  |  |  |  |

Затем в обновившемся окне необходимо установить флажок в окошке "Разрешить изменение файлов по сети" и подтвердить выбор нажатием кнопки ок. Иконка папки КУРС приобретет такой вид

Последующие действия выполняются на сетевых компьютерах, где необходимо подключиться к БД КУРС.

Необходимо нажать кнопку *пуск* и затем запустить функцию "Мой компьютер".

| З Мой компьютер                 |                                        |                       |             |        |  |  |  |  |
|---------------------------------|----------------------------------------|-----------------------|-------------|--------|--|--|--|--|
| Файл Правка Вид Избранное Серви | іс Справка                             |                       |             | -      |  |  |  |  |
| 🕞 Назад 👻 🌍 👻 🏂 🔎 Поиск         | 🕞 Папки 🛄 •                            |                       | Адрес:      | Ссылки |  |  |  |  |
|                                 | Имя 🔺                                  | Тип                   | Полный объе | м 📃 🔼  |  |  |  |  |
| Системные задачи 🛛 📎            | 🥯 Локальный диск (С:)                  | Локальный диск        | 24,4 F      | Б      |  |  |  |  |
|                                 | 🥯 Локальный диск (D:)                  | Локальный диск        | 208 F       | б 💻    |  |  |  |  |
| Другие места 🛛 😵                | 🥝 DVD-RAM дисковод (E:)                | CD-дисковод           |             |        |  |  |  |  |
|                                 | 🕯 Съемный диск (F:)                    | Съемный диск          |             |        |  |  |  |  |
| Полобио                         | 🌋 Media на "Server1 (Server1)" (М:)    | Сетевой диск          | 465 F       | Б      |  |  |  |  |
| Подрооно                        | 😪 Projects на "Server1 (Server1)" (P:) | Отключенное сетевое у |             | ×      |  |  |  |  |
|                                 | <                                      |                       |             | >      |  |  |  |  |
| Объектов: 14                    |                                        | 😼 Мой компьют         | ер          |        |  |  |  |  |

В разделе "Сервис" выбрать пункт "Подключить сетевой диск".

23

| 😼 Мой компьютер                     |              |                                           |       |                       |    |           |        |    |
|-------------------------------------|--------------|-------------------------------------------|-------|-----------------------|----|-----------|--------|----|
| Файл Правка Вид Избранное           | Сервис       | Справка                                   |       |                       |    |           |        | 1  |
| 🕞 Назад 🔹 🌍 🖌 🏂 🔎                   | Подк<br>Откл | лючить сетевой диск<br>ючить сетевой диск |       |                       |    | Адрес:    | Ссылкі | и  |
|                                     | Синх         | ронизовать                                |       | Тип                   | По | лный объе | ем 🛛 🧧 | ^  |
| Системные задачи                    | Свой         | ства папки                                |       | Локальный диск        |    | 24,4 [    | ъ      |    |
|                                     | -            | 🧼 Локальный диск (D:)                     |       | Локальный диск        |    | 208 F     | ъ –    | -  |
| Другие места                        | ی (ی         | 🥝 DVD-RAM дисковод (E:)                   |       | CD-дисковод           |    |           |        |    |
|                                     |              | 🕶 Съемный диск (F:)                       |       | Съемный диск          |    |           |        |    |
| Попробно                            | $\odot$      | 🐮 Media на "Server1 (Server1)" (М         | M:)   | Сетевой диск          |    | 465 F     | ъ      |    |
| подрооно                            |              | 🔀 Projects на "Server1 (Server1)"         | '(P:) | Отключенное сетевое у |    |           |        | ~  |
|                                     |              |                                           |       |                       |    |           | >      |    |
| Совместный доступ к сетевому диску. |              |                                           |       |                       |    |           |        | .: |

В открывшемся окне "Подключение сетевого диска" выбираем из выпадающего перечня дисков имя свободного диска, например, К:.

| Подключение сетево | ого диска 🛛 🗙                                                                                                    |
|--------------------|----------------------------------------------------------------------------------------------------|
|                    | Windows выполнит подключение к общей сетевой папке и назначит для нее букву диска, так что можно будет обращаться к папке через "Мой компьютер".<br>Укажите букву диска для подключения и папку, к которой необходимо подключиться:<br>Диск: К: ✓✓<br>Папка: ✓✓ Обзор<br>Пример: \\server\share<br>✓ Восстанавливать при входе в систему<br>Подключение под <u>другим именем</u> .<br><u>Подписаться на хранилище в Интернете или</u><br>подключиться к сетевому серверу. |
|                    | < Назад Готово Отмена                                                                                                    |

Нажатием кнопки "Обзор" открываем окно "Обзор папок":

| Обзор папок                  | ? 🗙    |
|------------------------------|--------|
| Выберите общую сетевую папку |        |
| <ul> <li></li></ul>          |        |
| Создать папку ОК Отм         | ена .: |

Выбор в нашем случае - имя компьютера Pc2 (это пример, у Вас будет другое, ваше название компьютера), папка КУРС.

| Подключение сетево | ого диска 🛛 🔀                                                                                                    |
|--------------------|----------------------------------------------------------------------------------------------------|
|                    | Windows выполнит подключение к общей сетевой<br>папке и назначит для нее букву диска, так что можно<br>будет обращаться к папке через "Мой компьютер".<br>Укажите букву диска для подключения и папку, к<br>которой необходимо подключиться: |
|                    | диск: К:<br>Папка: \\Pc2\KYPC ✓ Обзор<br>Пример: \\server\share<br>✓ Восстанавливать при входе в систему<br>Подключение под <u>другим именем</u> .<br><u>Подписаться на хранилище в Интернете или</u><br>подключиться к сетевому серверу.    |
|                    | < Назад Готово Отмена                                                                                                    |

С этого момента эта папка на компьютере, где установлена БД КУРС становится нам доступна на сетевых компьютерах как сетевой диск.

25

| 😼 Мой компьютер         |                   |      |                      |               |            |          |
|-------------------------|-------------------|------|----------------------|---------------|------------|----------|
| Файл Правка Вид Избранн | ioe Cej           | рвис | Справка              |               |            | -        |
| 🚱 Назад 🝷 🅥 - 🏂 🔒       | 🔎 Пон             | 1СК  | 🕞 Папки 🛄 🕇          |               | Адрес:     | Ссылки   |
|                         |                   | ^    | Имя 🔺                |               | Тип        |          |
| Системные задачи        | ۲                 | 10   | Локальный диск (С    | :) ]          | Покальный  | і диск 🔳 |
|                         | _                 | 10   | ៷ Локальный диск (D  | :) 1          | Покальный  | і диск   |
| Другие места            | ۲                 |      | 🍰 DVD-RAM дисковод   | (E:)          | CD-дисков  | од       |
|                         |                   | 5    | Съемный диск (F:)    | (             | Съемный д  | иск      |
| Reseafore               |                   | 9    | 😤 Курс на "Рс2" (К:) | (             | Сетевой ді | иск 🔽    |
| подрооно                | $\mathbf{\nabla}$ | ~ <  |                      | )             |            | >        |
| Объектов: 15            |                   |      | 3                    | Мой компьютер |            |          |

Открыв этот диск на сетевом компьютере мы выбираем файл KYRS.exe и щелкаем по нему правой кнопкой мыши.

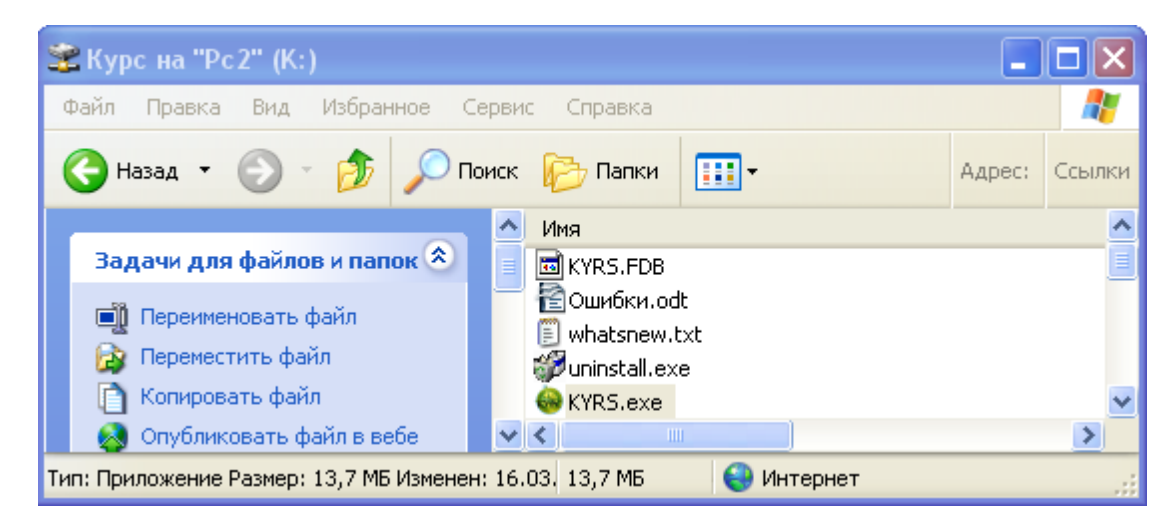

В открывшемся меню выбираем "Отправить" - "Рабочий стол (создать ярлык)". На рабочем столе сетевого компьютера появляется ярлык программы КУРС. Двойным щелчком левой кнопки мыши на сетевом компьютере запускается программа КУРС:

| Открыть<br>Запуск от имени<br>Scan selected files with AntiVir<br>Добавить в архив<br>Добавить в архив "KYRS.rar"<br>Добавить в архив и отправить по e-mail<br>Добавить в архив "KYRS.rar" и отправить по e-mail<br>Adobe Drive CS4 |                                |
|----------------------------------------------------------------------------------------------------|--------------------------------|
| Отправить 🕨                                                                                                    | 🗊 MediaInfo                    |
| Вырезать                                                                                                    | 🧀 Адресат                      |
| Копировать                                                                                                    | 븝 Мои документы                |
| Создать ярлык                                                                                                    | 🞯 Рабочий стол (создать ярлык) |
| Удалить                                                                                                    | 🗓 Сжатая ZIP-папка             |
| Переименовать                                                                                                    | 🥝 DVD-RAM дисковод (E:)        |
| Свойства                                                                                                    | 🖙 Съемный диск (F:)            |
| Dest.r., Проблема                                                                                                    | · · ·                          |

На всех компьютерах локальной сети необходимо установить службу управления баз

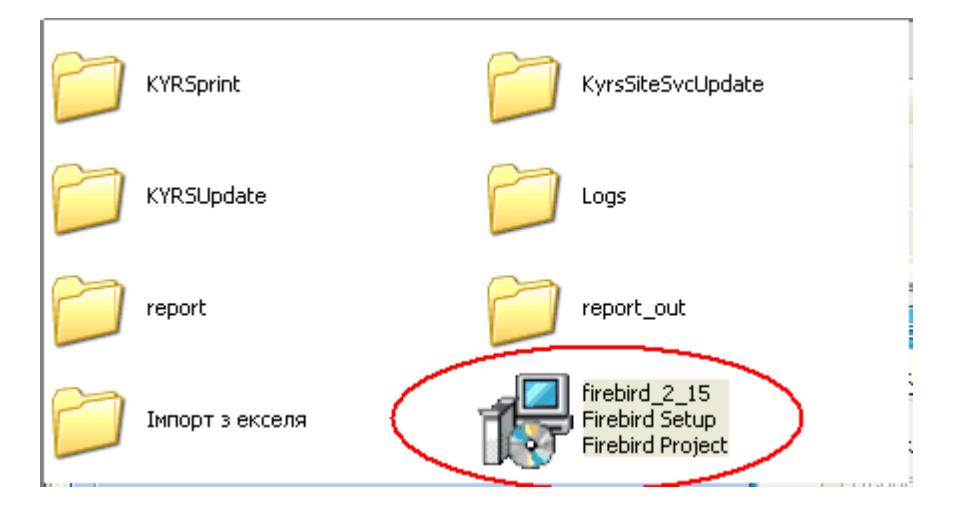

скопируйте файл для установки на все компьютеры и установите программу.

При запуске программы первый раз на других компьютерах локальной сети в настройках подключения поля "Компьютер сервер БД" необходимо указать IP адрес компьютера, на котором расположена база данных (файл "Kyrs.fdb"). Для этого необходимо в Курс: школе выбрать пункт меню Сервис-Настройки системы-Настройки подключения к БД. В поле "Файл БД" путь к файлу базы данных на том компьютере, на котором расположена база данных, "Имя пользователя" и "Пароль" для Firebird (как получить IP-адрес описано выше, стандартный путь к базе данных - C:\KYPC\KYRS.FDB, логин - SYSDBA, пароль - masterkey).

То есть, если в качестве компьютера-сервера базы данных используется компьютер с IP-адресом 192.168.1.21 и путь к базе данных (файл KYRS.FDB) на этом компьютере - C:\KYPC\ KYRS.FDB, то настройки будут иметь такой вид:

#### 28 КУРС Версия 1.0 Руководство по установке и настройке

| Подключение          | X                                                  |
|----------------------|----------------------------------------------------|
| Рабочая база данных: |                                                    |
| Компьютер сервер БД: | Файл БД:                                           |
| 192.168.1.21         | : C:\K9PC\KYRS.FDB                                 |
| 🔲 Использовать станд | артные настройки (логин и пароль подключения к БД) |
| Имя пользователя:    | Пароль:                                            |
| SYSDBA               | Test                                               |
|                      |                                                    |
| 2                    | Сохранить параметры соединения                     |

## Обратите ВНИМАНИЕ!!! Путь к БД должен соответствовать пути к БД на компьютере-сервере, а не на виртуальном диске.

Кнопка "Test" служит для проверки правильности настроек. Нажатием кнопки "ОК" можно подтвердить и сохранить настройки. После этого программу необходимо закрыть и открыть заново, и ею уже можно пользоваться.

#### 4.3 Особенности настройки для Windows 7

Для настройки сетевой версии программы необходимо выполнить все пункты, описанные в предыдущем разделе данного руководства.

Если в качестве сервера базы данных КУРС выбран ПК с операционной системой Windows 7, то для открытия доступа к папке с БД необходимо открыть окно "Свойства" папки КУРС, закладку "Доступ":

| Общие<br>Общий доступ к сете<br>КУРС<br>Есть общий<br>Сетевой путь:<br>\\Btg-pc\kypc                                  | Доступ                                                                       | Безопасность<br>апкам                                                 |
|----------------------------------------------------------------------------------------------------|------------------------------------------------------------------------------|-----------------------------------------------------------------------|
| Общий доступ к сете<br>КУРС<br>Есть общий<br>Сетевой путь:<br>\\Btg-pc\kypc                                           | евым файпам и па<br>й доступ                                                 | апкам                                                                 |
| Расширенная настро<br>Предоставляет поль<br>общие папки и зада<br>общего доступа.                                     | ойка общего дост<br>ъзовательские ра<br>ет другие дополні                    | упа<br>ізрешения, создает<br>ительные параметры                       |
| Расширенная в                                                                                                    | настройка                                                                    |                                                                       |
| Защита паролем<br>Пользователи, не иг<br>этого компьютера, и<br>для всех.<br>Изменить этот пара<br>сетями и общим дос | меющие учетной :<br>имеют доступ к па<br>иметр можно чере<br><u>ступом</u> . | записи и пароля для<br>апкам, доступным<br>эз <u>Центр управления</u> |

нажать в этом окне кнопку доступа:

Откроется окно настроек общего

| Выберите пользователей,                          | которым следует откры        | гь достуг   | 1                |
|--------------------------------------------------|------------------------------|-------------|------------------|
| 0                                                |                              |             |                  |
| Введите имя и нажмите кнопку "Д<br>пользователя. | обавить" либсиспользуйте стр | елку для по | иска определенно |
|                                                  |                              |             |                  |
|                                                  |                              | -           | Добавить         |
| btg                                              |                              |             |                  |
| User<br>Focts                                    |                              |             | азрешении        |
| Bce                                              |                              |             |                  |
| Создать нового пользователя                      |                              |             | апись 💌          |
|                                                  |                              |             |                  |
|                                                  |                              |             |                  |
|                                                  |                              |             |                  |
|                                                  |                              |             |                  |
|                                                  |                              |             |                  |

Из списка пользователей выбрать строчку "Все":

| Зыберите пользователей, н        | которым следует открыть доступ                                                         |
|----------------------------------|----------------------------------------------------------------------------------------|
| Введите имя и нажмите кнопку "До | обавить" либо используйте стрелку для поиска определенн                                |
| юльзователя.                     |                                                                                        |
|                                  | <ul> <li>Добавить</li> </ul>                                                           |
| Имя                              | Уровень разрешений                                                                     |
| 🔏 btg                            | Владелец                                                                               |
| A Bce                            | Чтение и запись 🔻                                                                      |
|                                  | Все<br>Разрешение: Чтение и запись<br>Разрешение на чтение и запись<br>создавать файлы |
|                                  |                                                                                        |

Для пользователя "Все" выбрать уровень разрешений "Чтение и запись". Затем, вернувшись в закладку "Доступ", нажать кнопку:

31

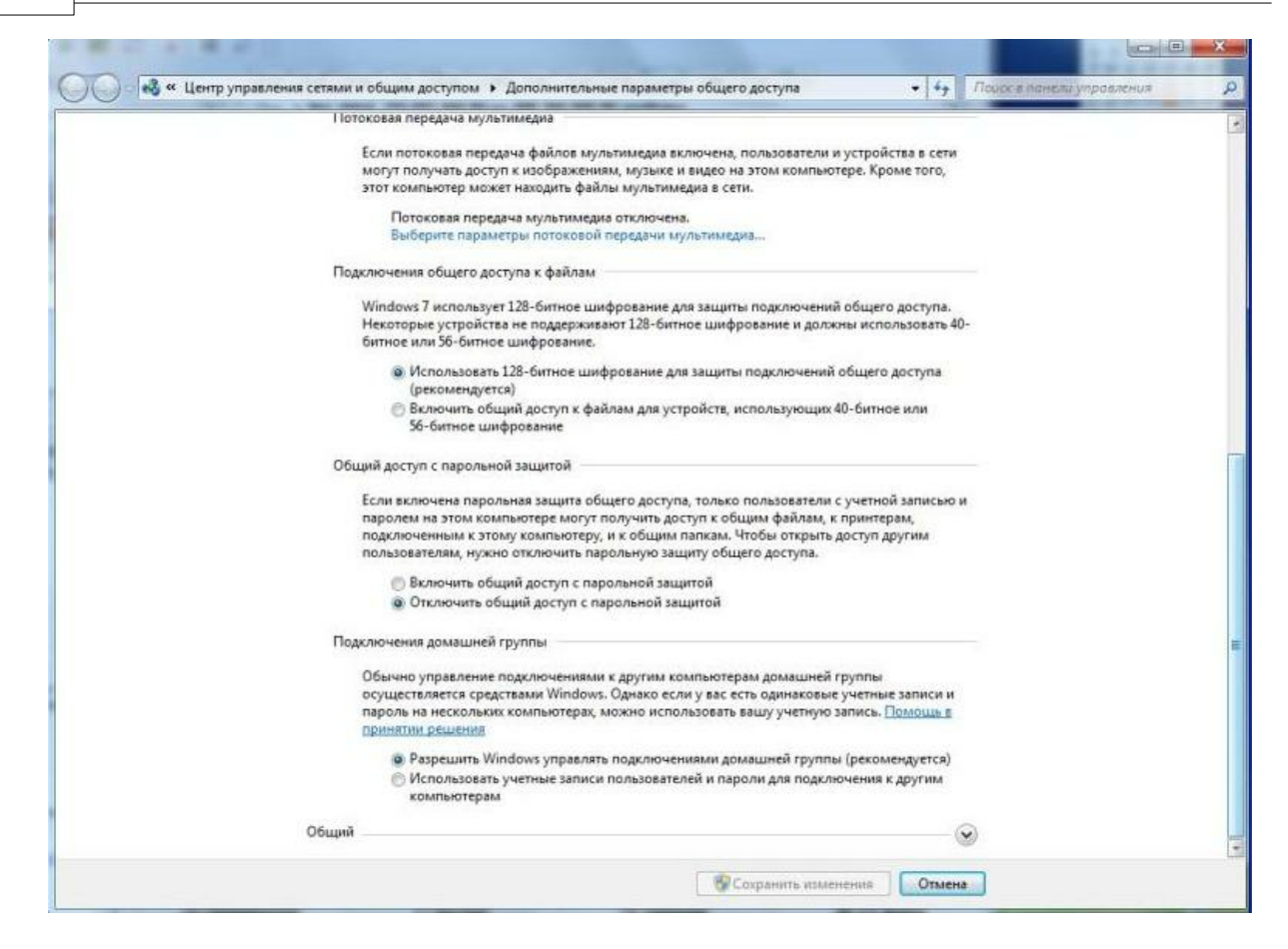

Здесь, в разделе "Общий доступ с парольной защитой" необходимо отключить общий доступ с парольной защитой:

Включить общий доступ с парольной защитой Э Отключить общий доступ с парольной защитой

Чтобы разрешить работу Firebird через порт 3050 и 3051 необходимо создать новое правило для входящих подключений. Для этого через панель управления:

| ) 🛛 🤍 🖲 нанель управления 🔸 В    | ісе элементы панели управления 🔸 |                                                     | • • •                           |
|----------------------------------|----------------------------------|-----------------------------------------------------|---------------------------------|
| Настройка параметров компьют     | гера                             |                                                     | Просмотр: Мелкие значки 🔻       |
| Firebird 2.1 Server Manager      | الله Java                        | Windows CardSpace                                   | ва Автозапуск                   |
| 👌 Администрирование              | 🛞 Архивация и восстановление     | 🔗 Брандмауэр Windows                                | 💞 Восстановление                |
| 🖹 Гаджеты рабочего стола         | 🚔 Дата и время                   | П Датник расположения и аригие дат                  | 🗃 Диспетчер Realtek HD          |
| 🚔 Диспетчер устройств            | 📓 Диспетчер учетных данных       | Врандмаузр чиноому<br>Задать параметры безопасности | In Защитник Windows             |
| 4 Звук                           | 🚍 Значки области уведомлений     | брандмауэра, защищающие<br>компьютер от вредоносных | Э Мышь                          |
| 📕 Панель задач и меню "Пуск"     | 🔏 Параметры индексирования       | 🔐 🛙 программ и злоумышленников.                     | 🖉 Персонализация                |
| 🗟 Подключения к удаленным рабоч  | 🔒 Приступая к работе             | 🖾 Программы и компоненты                            | 🝘 Программы по умолчанию        |
| 🖟 Распознавание речи             | 🐻 Родительский контроль          | 😰 Свойства обозревателя                             | 🕎 Система                       |
| Счетчики и средства производител | Пелефон и модем                  | 💶 Управление цветом                                 | Устранение неполадок            |
| 🔄 Устройства и принтеры          | 😣 Учетные записи пользователей   | 🖉 Центр обновления Windows                          | 🏲 Центр поддержки               |
| 🖲 Центр синхронизации            | 🕲 Центр специальных возможностей | 💱 Центр управления сетями и общи                    | 🐅 Шифрование диска BitLocker    |
| и Шрифты                         | 🖾 Экран                          | Электропитание                                      | 🔗 Язык и региональные стандарты |

открыть окно настроек брандмауэра Windows:

| и танель управлен                            | иня в осе элементы панели управления в ор                                         | angmayop winnows                                                                      | * *7           | поиск в полеми управления | _ |
|----------------------------------------------|-----------------------------------------------------------------------------------|---------------------------------------------------------------------------------------|----------------|---------------------------|---|
| Панель управления -<br>домашняя страница     | Защитите свой компьютер с помо                                                    | щью брандмауэра Windows                                                               |                |                           |   |
| Разрешить запуск<br>программы или компонента | Брандмауэр Windows помогает предотврати<br>вредоносных программ к этому компьютер | ть несанкционированный доступ злоумышлен<br>у через Интернет или локальную сеть.      | ников или      |                           |   |
| через брандмауэр Windows                     | Как брандмауэр помогает защитить компью                                           | mep?                                                                                  |                |                           |   |
| Изменение параметров                         | Дополнительные сведения о сетевых разме                                           | цениях                                                                                |                |                           |   |
| уведомлений                                  | Ломашние или рабочие (у                                                           | астные) сети Подкл                                                                    | ючено          |                           |   |
| Включение и отключение<br>бранлызура Windows | Acting and the form particular                                                    |                                                                                       |                |                           |   |
| Восстановить умолчания                       | Сети дома или на работе, когда вам извест                                         | чы использующие сеть люди и устройства                                                |                |                           |   |
| Дополнительные параметры                     | Состояние брандмауэра Windows:                                                    | Вкл.                                                                                  |                |                           |   |
| Устранение неполадок в сети                  | Входящие подключения:                                                             | Блокировать подключения к программ<br>которые не включены в список разреш<br>программ | лам,<br>ценных |                           |   |
|                                              | Активные домашние или рабочие (частны                                             | е) сети: 🌆 Сеть                                                                       |                |                           |   |
|                                              | Состояние уведомления:                                                            | Уведомлять, когда брандмауэр Window<br>блокирует новую программу                      | VS             |                           |   |
|                                              | Общественные сети                                                                 | Не подкл                                                                              | ючено (        | 9                         |   |
| См. также                                    |                                                                                   |                                                                                       |                |                           |   |
| Центр поддержки                              |                                                                                   |                                                                                       |                |                           |   |
| Центр управления сетями и                    |                                                                                   |                                                                                       |                |                           |   |

В этом окне выбрать раздел 🞯 Дополнительные параметры :

🔐 Брандмауэр Windows в рекиме повышенной безопасн Файл Действие Вид Справка 💠 🏘 者 📅 😸 🖬 🚮 🔗 Брандмауэр Windows в режиме повышенно Правила для в Действия Правила для входящих подключений Правила для исходящиго подключения Man Группа Правила для входящих подкл **П**; **QIP** Infium 42 Создать правило... Правила безопасности подключения
 Наблюдение QIP Infium 44 Фильтровать по профилю Total Commander 32 bit 41 Фильтровать по состоянию . Total Commander 32 bit 4a Фильтровать по группе . КУРС Школа Де 🔘 КУРС Школа Дċ Вид . 🕼 Обнаружение кэширующих узлов Bran... BranchCache - обнаружен... Bc С Обновить 🚳 Получение содержимого BranchCache ... BranchCache - получение ... Вс 🗟 Экспортировать список... 🕲 Сервер размещенного кэша BranchCa... BranchCache - сервер разм... Вс Secure Socket Tunneling Protocol (SSTP-... Secure Socket Tunneling Pr... Bc 🛛 Справка 🥨 Windows Virtual PC (входящий трафик ... Windows Virtual PC Bc 🧭 Windows Virtual PC (входящий трафик ... Windows Virtual PC Bc 🧭 Windows Virtual PC (входящий трафик ... Windows Virtual PC Bc Беспроводные переносные устройства... Беспроводные переносны... Вс 🗑 Беспроводные переносные устройства... Беспроводные переносны... Вс GFirewallAPLdll,-28757 Дистанционное управлени... Вс 🚳 Дистанционное управление рабочим с... Дистанционное управлени... Вс Домашняя группа: входящий трафик Домашняя группа 4: 🚳 Домашняя группа: входящий трафик (... Домашняя группа 42 🛞 Журналы и оповещения производител... Журналы и оповещения п... Да Журналы и оповещения производител... Журналы и оповещения п... Ча Журналы и оповещения производител... Журналы и оповещения п... Ча 🔮 Журналы и оповещения производител... Журналы и оповещения п... Дс Инструментарий управления Windows ... Инструментарий управлен... Ча 🕐 Инструментарий управления Windows ... Инструментарий управлен... Дс 🕲 Инструментарий управления Windows ... Инструментарий управлен... Чг 🔘 Инструментарий управления Windows ... Инструментарий управлен... Дс 🚱 Инструментарий управления Windows ... Инструментарий управлен... 42 🕜 Инструментарий управления Windows ... Инструментарий управлен... Дс Онфраструктура одноранговых подкл... Инфраструктура одноранг... Вс 圆 Инфраструктура одноранговых подкл... Инфраструктура одноранг... Вс 🛞 Инфраструктура одноранговых подкл... Инфраструктура одноранг... Вс -

В разделе "Правила для входящих подключений" необходимо создать

новое подключение. В окне "Мастер создания правила для нового входящего подключения", в пункте "Протокол и порты" выбрать о Для порта

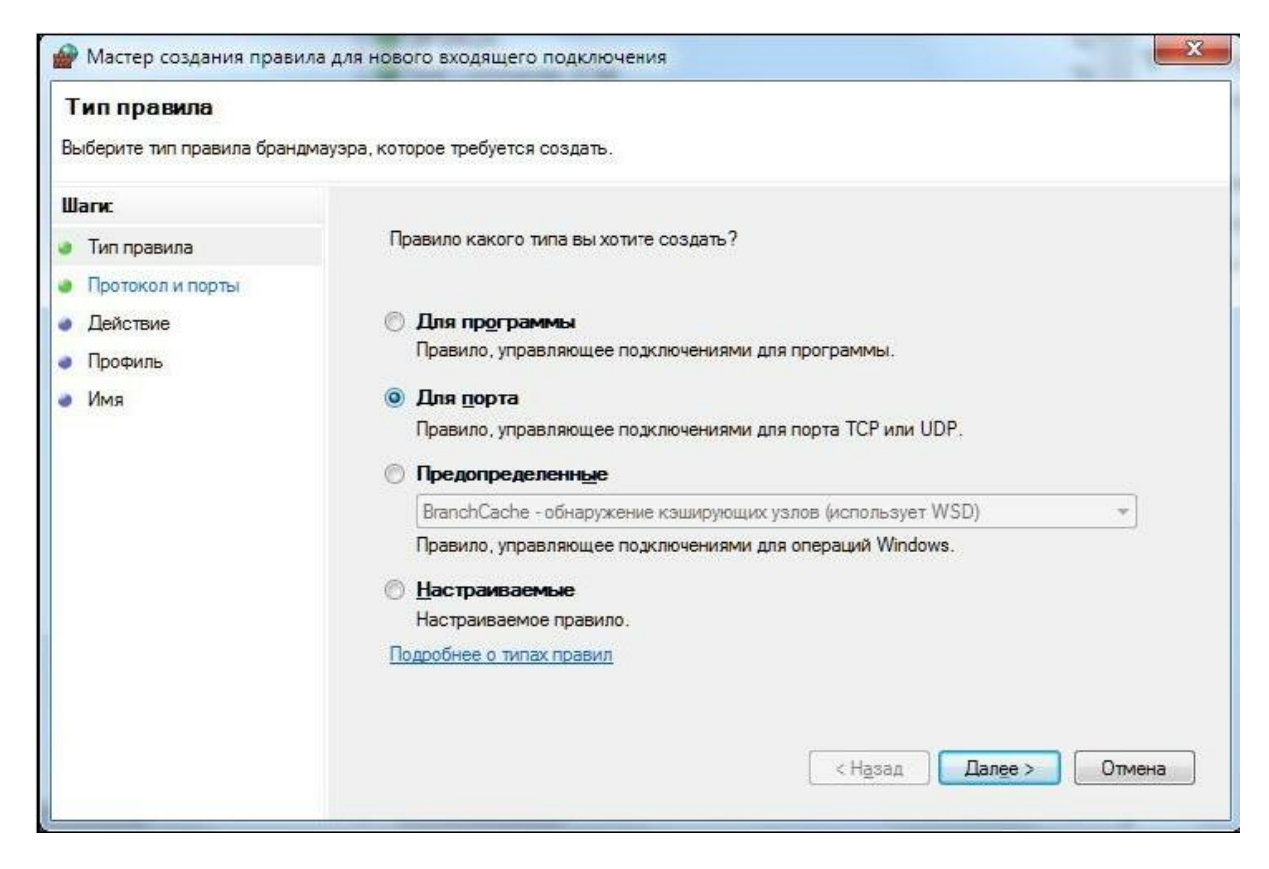

и указать протокол и адрес порта для вновь создаваемого правила:

| Протокол и порты<br>Укажите протоколы и порты, | к которым применяется данное правило.                                                                                                |                                    |
|------------------------------------------------|----------------------------------------------------------------------------------------------------|------------------------------------|
| Шаги:<br>Тип правила                           | Укажите протокол, к которому будет применять                                                                                         | ся это правило.                    |
| Протокол и порты                               | Протокол ТСР                                                                                                    |                                    |
| Действие<br>Профиль                            | Протоко <u>л</u> UDP                                                                                                    |                                    |
| • Имя                                          | Укажите порты, к которым будет применятся эт                                                                                         | о правило.                         |
|                                                |                                                                                                    |                                    |
|                                                | Все локальные порты                                                                                                    |                                    |
|                                                | <ul> <li>Все локальные порты</li> <li>Определенные локальные порты:</li> </ul>                                                       | 3050                               |
|                                                | <ul> <li><u>В</u>се локальные порты</li> <li><u>О</u>пределенные локальные порты:</li> </ul>                                         | 3050<br>Пример: 80, 443, 5000-5010 |
|                                                | Все локальные порты Определенные локальные порты: Дополнительные сведения о протоколах и порта                                       | 3050<br>Пример: 80, 443, 5000-5010 |
|                                                | <ul> <li>Все локальные порты</li> <li>Определенные локальные порты:</li> <li>Дополнительные сведения о протоколах и порта</li> </ul> | 3050<br>Пример: 80, 443, 5000-5010 |

В пункте "Действия" поставить отметку 🔘 Разрешить подключение

| Действие                                 |                                                                                                    |
|------------------------------------------|----------------------------------------------------------------------------------------------------|
| Укажите действие, выполняе               | мое при соответствии подключения условиям, заданным в данном правиле.                                                                                                    |
| Шаги:<br>• Тип правила                   | Укажите де <mark>й</mark> ствие, которое должно выполняться, когда подключение удовлетворяет<br>указанным условиям.                                                                                                    |
| Протокол и порты                         | Разрешить полключение                                                                                                    |
| Действие                                 | Включая как подключения, защищенные IPSec, так и подключения без защиты.                                                                                                    |
| <ul> <li>Профиль</li> <li>Имя</li> </ul> | <ul> <li>Разрешить безопасное подключение</li> <li>Включая только подключения с проверкой подлинности с помощью IPSec.<br/>Подключения будут защищены с помощью параметров IPSec и правил, заданных в<br/>разделе правил безопасности подключений.</li> <li>Настроить</li> <li>Блокировать подключение</li> <li>Подробнее о действиях</li> </ul> |

В пункте "Профиль" поставить отметку 🗹 для профилей "Доменный" и "Частный":

| Профиль<br>Укажите профили, к которым                                   | применяется это правило.                                                                                                    |
|-------------------------------------------------------------------------|----------------------------------------------------------------------------------------------------|
| Шаги:<br>• Тип правила<br>• Протокол и порты<br>• Действие<br>• Профиль | Для каких профилей применяется правило?<br><b>Доменный</b><br>Применяется при подключении компьютера к домену своей организации.                                                                                                    |
| • <u>Vima</u>                                                           | <ul> <li>Частный<br/>Применяется при подключении компьютера к частной сети.</li> <li>Публичный<br/>Применяется при подключении компьютера к общественной сети.</li> <li>Подробнее о профилях</li> <li>&lt; Назад Далее &gt; Отмена</li> </ul> |

В пункте "Имя" указать адрес порта - 3050:

| Имя                         |                           |   |
|-----------------------------|---------------------------|---|
| Укажите имя и описание данн | ого правила.              |   |
| Шапис                       |                           |   |
| 🗸 Тип правила               |                           |   |
| Протокол и порты            |                           |   |
| • Действие                  |                           |   |
| Профиль                     | <u>И</u> мя:              |   |
| • Имя                       | 3050                      |   |
|                             | Описание (необязательно): |   |
|                             |                           |   |
|                             |                           |   |
|                             |                           | - |

Для завершения действий по созданию нового правила нажать кнопку

Новое правило "3050" добавлено в список правил для входящих подключений:

|                                                                                                    | a sector of the sector of the |                                                                                                    | -                                            | a                                                                                                    |
|----------------------------------------------------------------------------------------------------|----------------------------------------------------------------------------------------------------|----------------------------------------------------------------------------------------------------|----------------------------------------------|----------------------------------------------------------------------------------------------------|
| Вранднаузр чиносна с режиме повышение<br>Правила для входящих подключений                                            | Правила для входащих подключении                                                                                                    | Founda                                                                                                    | D. C.                                        | Празила для вколяции подключений                                                                                                    |
| <ul> <li>Правила для исходящего подключения</li> <li>Правила безопасности подключения</li> <li>Наблюдение</li> </ul> | <ul> <li>ЭВО</li> <li>ЭВО</li> <li>ЭЦР Ілбит</li> <li>QIP Ілбит</li> <li>Total Cemmander 32 bit</li> <li>Total Cemmander 32 bit</li> <li>Total Cemmander 32 bit</li> <li>КУРС Школа</li> <li>Обнаружение кошикрующих узлов Вгал</li> <li>Получение содержимого ВгалсКСасће</li> <li>Серевр размещенного коша BranchCache</li> <li>Серевр размещенного коша BranchCache</li> <li>Серевр размещенного коша BranchCache</li> <li>Серевр размещенного коша BranchCache</li> <li>Серевр размещенного коша BranchCache</li> <li>Серевр размещенного коша BranchCache</li> <li>Серевр размещенного коша BranchCache</li> <li>Серевр размещенного коша BranchCache</li> <li>Серевр размещенного коша BranchCache</li> <li>Серевр размещенного коша BranchCache</li> <li>Серевр размещенного коша BranchCache</li> <li>Серевр размещенного коша BranchCache</li> <li>Серевр размещенного коша BranchCache</li> <li>Беспроводные переносные устройства</li> <li>Беспроводные переносные устройства</li> <li>Беспроводные переносные устройства</li> <li>Беспроводные переносные устройства</li> <li>В'FirewallAPLdil -28757</li> <li>Дистанциконное управления производител</li> <li>Журналы и оповещения производител</li> <li>Журналы и оповещения производител</li> <li>Журналы и оповещения производител</li> <li>Миструментарий управления Windows</li></ul>                                                                                                    | ВлапсhCache - обнаружен<br>ВлапсhCache - получение<br>ВлапсhCache - получение<br>ВлапсhCache - сервер раж<br>Secure Socket Tunneling Pr<br>Windows Virtual PC<br>Windows Virtual PC<br>Becnposogase переносны<br>Дистанционное управлени<br>Дистанционное управлени<br>Дистанционное управлени<br>Домашная группа<br>Домашная группа<br>Домашная группа<br>Дурналы и оповещения п<br>Журналы и оповещения п<br>Журналы и оповещения п<br>Журналы и оповещения п<br>Журналы и оповещения п<br>Инструментарий управлен<br>Инструментарий управлен<br>Инструментарий управлен<br>Инструментарий управлен<br>Инструментарий управлен<br>Инструментарий управлен<br>Инструментарий управлен<br>Инструментарий управлен<br>Инструментарий управлен<br>Инструментарий управлен<br>Инструментарий управлен | 19 BC 中国 4 4 4 4 4 4 4 4 4 4 4 4 4 4 4 4 4 4 | <ul> <li>Создать правило…</li> <li>Фильтровать по профилю</li> <li>Фильтровать по состоянию</li> <li>Фильтровать по группе<br/>Вид</li> <li>Обновить</li> <li>Экспортировать списох…</li> <li>Справыя</li> </ul> |

В такой же последовательности необходимо выполнить преведенные выше действия для порта 3051.